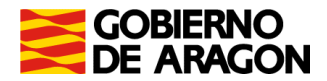

# Portal de Presentación de tributos sobre el juego (yafarjuego)

## **Bingo tradicional**

## Manual de usuario

Servicio de Informática Tributaria Dirección General de Tributos

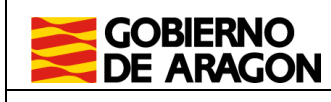

Manual de usuario BGSA. Portal de Tributos sobre el Juego.

## ÍNDICE

| Introducción                                        | . 3 |
|-----------------------------------------------------|-----|
| Descripción general                                 | . 3 |
| Acceso y perfiles de usuario                        | . 3 |
| Salida de la aplicación                             | . 6 |
| Información censal                                  | . 6 |
| Consulta de Establecimientos                        | . 7 |
| Nuevo Establecimiento                               | . 8 |
| Modificaciones censales                             | . 9 |
| Actualización de la información                     | . 9 |
| Baja definitiva                                     | 10  |
| Autoliquidaciones                                   | 11  |
| Consulta de autoliquidaciones                       | 11  |
| Asistente para la confección de autoliquidación 053 | 12  |
| Selección de establecimiento                        | 12  |
| Cartones establecimiento                            | 13  |
| Liquidación y presentador                           | 14  |
| Confirmación                                        | 17  |
| Pago y presentación                                 | 18  |
| Resultado y resumen de la autoliquidación           | 20  |

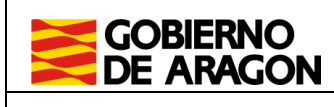

## 1. Introducción

El portal de tributos sobre el juego (YAFAR\_JUEGO) tiene por objeto proporcionar una herramienta con todas las funcionalidades para la gestión censal de las máquinas recreativas y de azar y de los establecimientos relacionados con los citados impuestos.

En cuanto a las autoliquidaciones por estos tributos, la aplicación ofrece un asistente que facilita su confección para poder efectuar el pago de manera externa en las oficinas de las Entidades Colaboradoras autorizadas para la recaudación de los tributos de la Comunidad Autónoma de Aragón o en la Caja de las Subdirecciones Provinciales del departamento competente en materia de hacienda en Huesca y Teruel o en la Caja de la Dirección General de Tributos en Zaragoza.

En este manual se explica la gestión de estableciientos y la generación de autoliquidaciones relativas al juego del **Bingo Tradicional.** 

## 2. Descripción general

#### 2.1. Registro, acceso y perfiles de usuario

El acceso al portal de Tributos sobre el Juego se realiza desde el portal del Servicio de Liquidación Telemática de Tributos del Gobierno de Aragón ubicado en la siguiente dirección:

• https://aplicaciones.aragon.es/yafarcentral/

También se puede llegar a él desde el portal del Gobierno de Aragón www.aragon.es – Derechos y servicios a la ciudadanía – Impuestos pagos y tasas – Impuestos – Aplicaciones informáticas para la presentación de impuestos en Aragón – Plataforma de liquidaciones telemáticas.

Para acceder al portal deberá estar previamente registrado como usuario y podrá acceder identificándose mediante identificación electrónica, usando Cl@ve o certificado digital, o alternativamente, mediante usuario y contraseña (hasta noviembre de 2022).

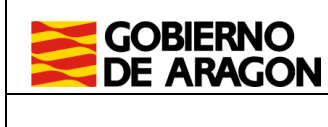

Manual de usuario BGSA. Portal de Tributos sobre el Juego.

| COBIERNO<br>DE ARAGON Servicio de Presentación Telemática de Tributos                                             |  |  |  |  |  |  |  |  |  |  |  |
|----------------------------------------------------------------------------------------------------|--|--|--|--|--|--|--|--|--|--|--|
|                                                                                                    |  |  |  |  |  |  |  |  |  |  |  |
| Para acceder, necesitas identificarte                                                                             |  |  |  |  |  |  |  |  |  |  |  |
| ¿Cómo quieres acceder a la aplicación?                                                                            |  |  |  |  |  |  |  |  |  |  |  |
| Con Cl@ve<br>Esta es la opción recomendada si tienes Cl@ve PIN, Cl@ve permanente, DNIe o certificado electrónico. |  |  |  |  |  |  |  |  |  |  |  |
| Con certificado electrónico<br>Puedes usar esta opción si el acceso con Cl@ve no está disponible.                 |  |  |  |  |  |  |  |  |  |  |  |
| Acceder                                                                                                    |  |  |  |  |  |  |  |  |  |  |  |
| Consultar <u>Manual de ayuda</u>                                                                                  |  |  |  |  |  |  |  |  |  |  |  |
| O bien con usuario y contraseña                                                                                   |  |  |  |  |  |  |  |  |  |  |  |
| Si ya estás registrado en el servicio y todavía no tienes Cl@ve.                                                  |  |  |  |  |  |  |  |  |  |  |  |
| Este método de acceso finalizará en Noviembre de 2022. A partir de ese momento sólo se podrá acceder con Cl@ve.   |  |  |  |  |  |  |  |  |  |  |  |
| Accede con usuario y contraseña                                                                                   |  |  |  |  |  |  |  |  |  |  |  |
| Si aun no ectás renistrado:                                                                                       |  |  |  |  |  |  |  |  |  |  |  |
| Registra un nuevo usuario con Cl@ve                                                                               |  |  |  |  |  |  |  |  |  |  |  |

En caso de no estar registrado, la primera vez que se accede a la aplicación deberá darse de alta como nuevo usuario.

| iogin                                                  | × +                                                                                           | 0 | - |     | ×     |
|--------------------------------------------------------|-----------------------------------------------------------------------------------------------|---|---|-----|-------|
| $\leftarrow$ $\rightarrow$ $\mathbf{C}$ $\cong$ aplica | aciones.aragon.es/yafarcentral/                                                               | ☆ | M | * 4 | :     |
|                                                        | Servicio de Presentación Telemática de Tributos                                               |   |   |     | ^<br> |
| Accede co                                              | n Cl@ve                                                                                       |   |   |     |       |
| A                                                      | ccede con Cl@ve                                                                               |   |   |     |       |
| Si                                                     | tienes Cl@ve PIN, Cl@ve permanente, DNIe o certificado electrónico.                           |   |   |     |       |
| O bien con u                                           | Isuario y contraseña                                                                          |   |   |     |       |
| Si ya estás regist                                     | rado en el servício y todavía no tienes Cl@ve.                                                |   |   |     |       |
| Este método de acc                                     | eso finalizará en Noviembre de 2022. A partir de ese momento sólo se podrá acceder con Cl@ve. |   |   |     |       |
| Accede con usuar                                       | io y contraseña                                                                               |   |   |     |       |
| Si aun no estás regi:<br><u>Registra un nuevo u</u>    | strado:<br><u>suario</u> con Cl@ve                                                            |   |   |     | Ţ     |

Una vez identificado, aparecerán varios portales que dirigen a los distintos impuestos disponibles en la aplicación.

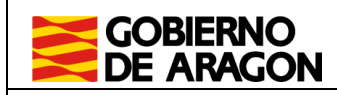

Manual de usuario BGSA. Portal de Tributos sobre el Juego.

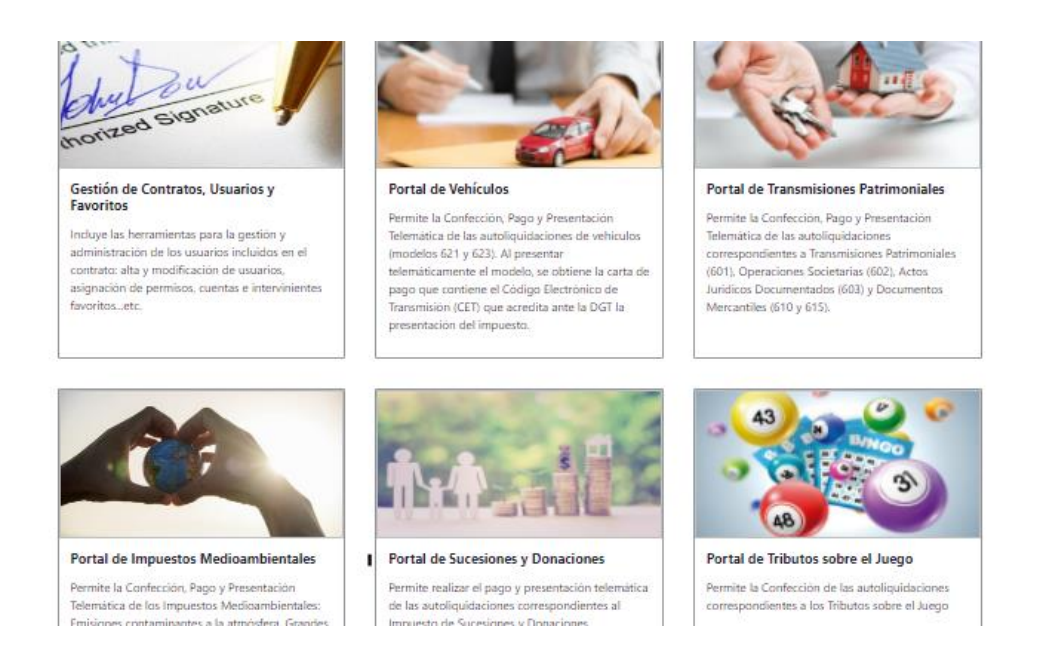

Pasados 30 minutos sin actividad, la aplicación se desconectará automáticamente. Para volver a conectarse, deberá cerrar el navegador por completo y volver a acceder.

El Portal de Tributos sobre el Juego subdivide las modalidades de juego sujetas a estos tributos en siete apartados:

- Máquinas recreativas y de azar (MQR)
- Juego del Bingo tradicional (BGSA)
- Juego del Bingo electrónico (BGEL)
- Juego del Bingo electrónico de sala (BGELS)
- Juego en Casinos (CAS)
- Apuestas (APU)
- Rifas, tómbolas, combinaciones aleatorias y concursos (RTC)

Cada usuario tiene disponible el enlace a los impuestos autorizados. Se puede apreciar más claramente en la imagen que se muestra a continuación.

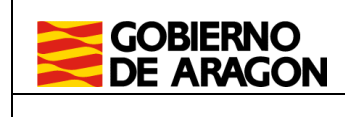

Manual de usuario BGSA. Portal de Tributos sobre el Juego.

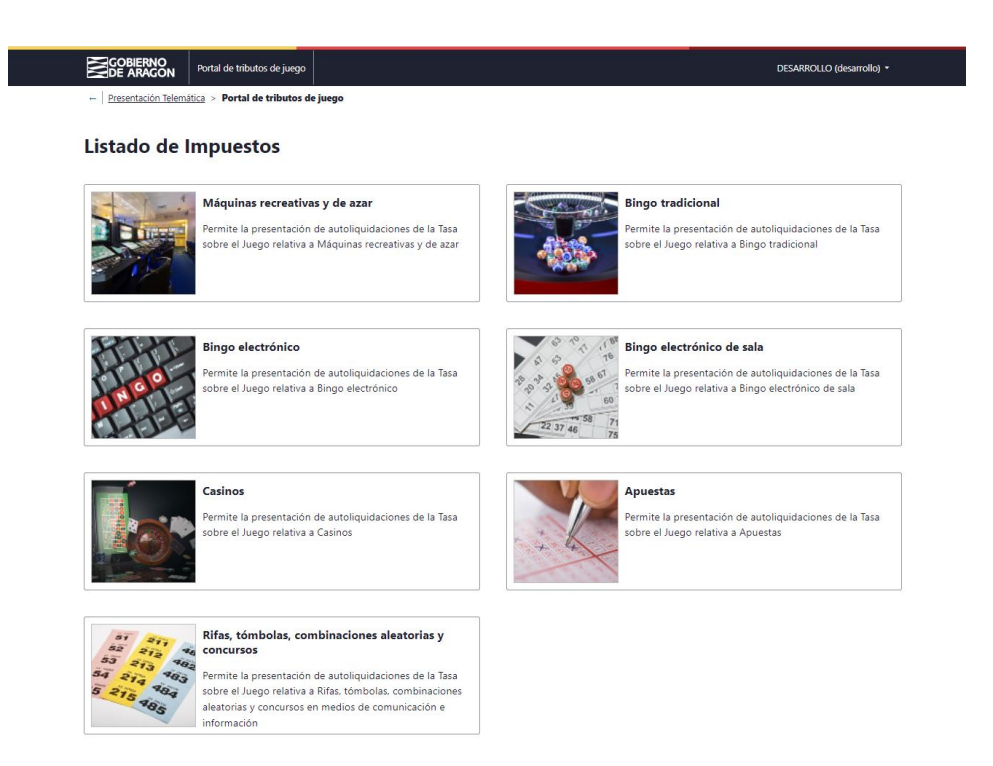

#### Salida de la aplicación

Haciendo "click" sobre el nombre del usuario conectado, en la parte superior derecha de la pantalla, se desplegará la opción "Salir", que permitirá al usuario abandonar la aplicación y cerrar su sesión actual en el portal.

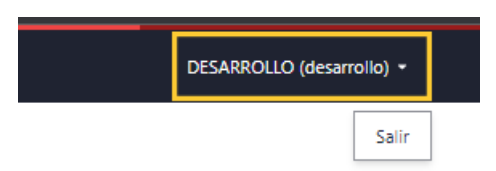

## 3. Información censal

Dentro del portal de Bingo Tradicional encontraremos dos secciones: Información censal y Confección de autoliquidaciones 053.

- Información censal: Se emplea para el mantenimiento del Censo de establecimientos del contrato. Esta sección cuenta con la posibilidad de poder consultar el listado de Establecimientos y efectuar el Alta de un nuevo Establecimiento.
- **Confección de autoliquidación 053:** Consta de dos apartados principales, listado de autoliquidaciones y confección de una nueva autoliquidación.

Portal de tributos sobre el juego. Bingo tradicional - Manual de Usuario

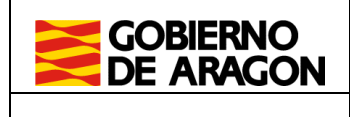

## 3.1. Consulta de Establecimientos

Cuando se acceda al apartado "Información censal", lo primero que aparece es el listado de establecimientos atribuidos al titular del contrato actual. También se dispone de ciertos parámetros de filtrado para poder simplificar el listado que se muestra.

| DE ARAGON                                                             |        | Portal de tributos de       | juego     |                                   |         |                                                                  | _  |                                         |                                                      |    |                                                  |
|-----------------------------------------------------------------------|--------|-----------------------------|-----------|-----------------------------------|---------|------------------------------------------------------------------|----|-----------------------------------------|------------------------------------------------------|----|--------------------------------------------------|
| + Presentación Tele                                                   | emátic | a > Portal de tribut        | tos de ju | iego > Bingo de Sal               | la > Ir | formación Censal                                                 |    |                                         |                                                      |    |                                                  |
| Búsqueda de Est                                                       | able   | cimientos                   |           |                                   |         |                                                                  |    |                                         |                                                      |    |                                                  |
| stado sala                                                            |        | Nº Autorización             |           |                                   |         |                                                                  |    |                                         |                                                      |    |                                                  |
| Todos los estado                                                      | ~      | Nº Autorizació              | ón        |                                   |         |                                                                  |    |                                         |                                                      |    |                                                  |
| Buscar Limpia<br>Listado de Establ<br>Mostrando todos los<br>Página:1 | Items  | Nueva Alta<br>nientos<br>3. |           |                                   |         |                                                                  |    |                                         |                                                      |    |                                                  |
| Nº Autorización                                                       | t      | Provincia                   |           |                                   |         |                                                                  |    |                                         |                                                      |    |                                                  |
|                                                                       |        | TTOTILICIO                  | \$        | Municipio                         | \$      | Denominación                                                     | \$ | Estado sala                             | \$<br>Fecha autorización                             | \$ | Acciones                                         |
| AA11111AA                                                             |        | ZARAGOZA                    | Ĵ         | Municipio                         | \$      | Denominación<br>Sala 1 para Bingo sala                           | \$ | Estado sala<br>Autorizada               | \$<br>Fecha autorización<br>11/10/2021               | ¢  | Acciones<br>Ver<br>Modificar                     |
| AA11111AA<br>BB22222BB                                                |        | ZARAGOZA                    | \$        | Municipio<br>ZARAGOZA<br>ZARAGOZA | \$      | Denominación<br>Sala 1 para Bingo sala<br>Sala 2 para Bingo sala | \$ | Estado sala<br>Autorizada<br>Autorizada | \$<br>Fecha autorización<br>11/10/2021<br>12/10/2021 | \$ | Acciones<br>Ver<br>Modificar<br>Ver<br>Modificar |

Dentro de la información que se muestra de cada establecimiento, existe un apartado llamado "Acciones", que permite "Ver" y "Modificar" cada establecimiento.

**Ver:** Permite acceder al detalle del establecimiento a modo consulta (no se permite modificar).

**Modificar:** Permite acceder al detalle del establecimiento, permitiendo modificar la información y el estado del establecimiento.

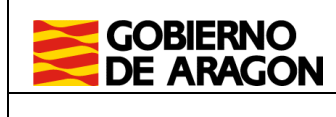

|                                  | Portal de tributos de juego                                           |  |
|----------------------------------|-----------------------------------------------------------------------|--|
| ← Presentación Telemáti          | ca > Portal de tributos de juego > Bingo de Sala > Información Censal |  |
| Modificació                      | n establecimiento                                                     |  |
| Actuación sobre el C             | enso de Establecimientos                                              |  |
| Tipo de Actuación                | Fecha Efectividad*                                                    |  |
| Actualizacion inf $~ \checkmark$ | 11/10/2021                                                            |  |
| Nº Autorización*                 | Denominación*                                                         |  |
| AA11111AA                        | Sala 1 para Bingo sala                                                |  |
| Tipo de vía CALLE  V             | Nombre de vía Número vía María Zambrano 34                            |  |
| Provincia*                       | Municipio*                                                            |  |
| ZARAGOZA V                       | ZARAGOZA ~                                                            |  |
| Código postal                    | Teléfono                                                              |  |
|                                  |                                                                       |  |
| Observaciones                    |                                                                       |  |
| Observaciones                    |                                                                       |  |
|                                  |                                                                       |  |
|                                  |                                                                       |  |
| Aceptar Cancelar                 |                                                                       |  |

El campo de "fecha efectividad" se refiere a la fecha en que se produce el cambio censal, independientemente del día en que se graba la modificación.

#### 3.2. Nuevo Establecimiento

Se accede desde el listado de establecimientos, pulsando el botón "Nueva Alta".

| GOBIERNO<br>DE ARAGON Portal de tributos de juego                                          |  |
|--------------------------------------------------------------------------------------------|--|
| Presentación Telemática > Portal de tributos de juego > Bingo de Sala > Información Censal |  |
| Búsqueda de Establecimientos                                                               |  |
| Estado sala Nº Autorización                                                                |  |
|                                                                                            |  |
|                                                                                            |  |
| Buscar Limpiar Nueva Alta                                                                  |  |

A continuación, aparece un formulario, como el que se muestra en la imagen. Es necesario cumplimentar todos los campos marcados con \*.

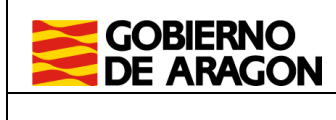

Manual de usuario BGSA. Portal de Tributos sobre el Juego.

|                          | Portal de tributos de juego                                              |                      |
|--------------------------|--------------------------------------------------------------------------|----------------------|
| ← Presentación Telemátic | ica > Portal de tributos de juego > Bingo de Sala > Información Censal > | Alta Establecimiento |
| Alta estableo            | cimiento                                                                 |                      |
|                          |                                                                          |                      |
| Actuación sobre el C     | enso de Establecimientos                                                 |                      |
| Fecha autorización*      |                                                                          |                      |
| Fecha efectividad 🔳      |                                                                          |                      |
|                          | -                                                                        |                      |
| Nº Autorización*         | Denominación*                                                            |                      |
| Nº Autorización          | Denominación                                                             |                      |
| Tipo de vía              | Nombre de vía                                                            | Número vía           |
| ACCESO ~                 | Nombre de vía                                                            | Número v             |
|                          |                                                                          |                      |
| Provincia*               | Municipio*                                                               |                      |
| Seleccione una p 🗸 🗸     | Seleccione un municipio V                                                |                      |
| 6 ( I'                   | <b>T</b> 1/2                                                             |                      |
| Codigo postal            |                                                                          |                      |
| Código postal            | lelétono                                                                 |                      |
| Observaciones            |                                                                          |                      |
| Observaciones            |                                                                          |                      |
|                          |                                                                          |                      |
| Aceptar Cancelar         | ]                                                                        |                      |

Una vez que se pulse "Aceptar", el establecimiento será dado de alta con estado "Autorizado". La fecha de autorización será la que se tendrá en cuenta a efectos de la generación de las autoliquidaciones.

#### 3.3. Modificaciones censales

Desde el listado de establecimientos podemos acceder a consultar y modificar los datos censales de cada establecimiento.

En función del estado del establecimiento, se podrán realizar ciertas modificaciones censales:

- Autorizada: Se permite la modificación de todos los datos censales del establecimiento, excepto el Nº de Autorización.
- **Baja definitiva:** Solo se puede consultar, no se permite realizar modificaciones censales.

## 3.3.1. Actualización de la información

Para realizar una modificación censal de un establecimiento, el tipo de actuación debe ser "Actualización información" y especificar la fecha de efectividad, tal como se muestra en la imagen.

Portal de tributos sobre el juego. Bingo tradicional - Manual de Usuario

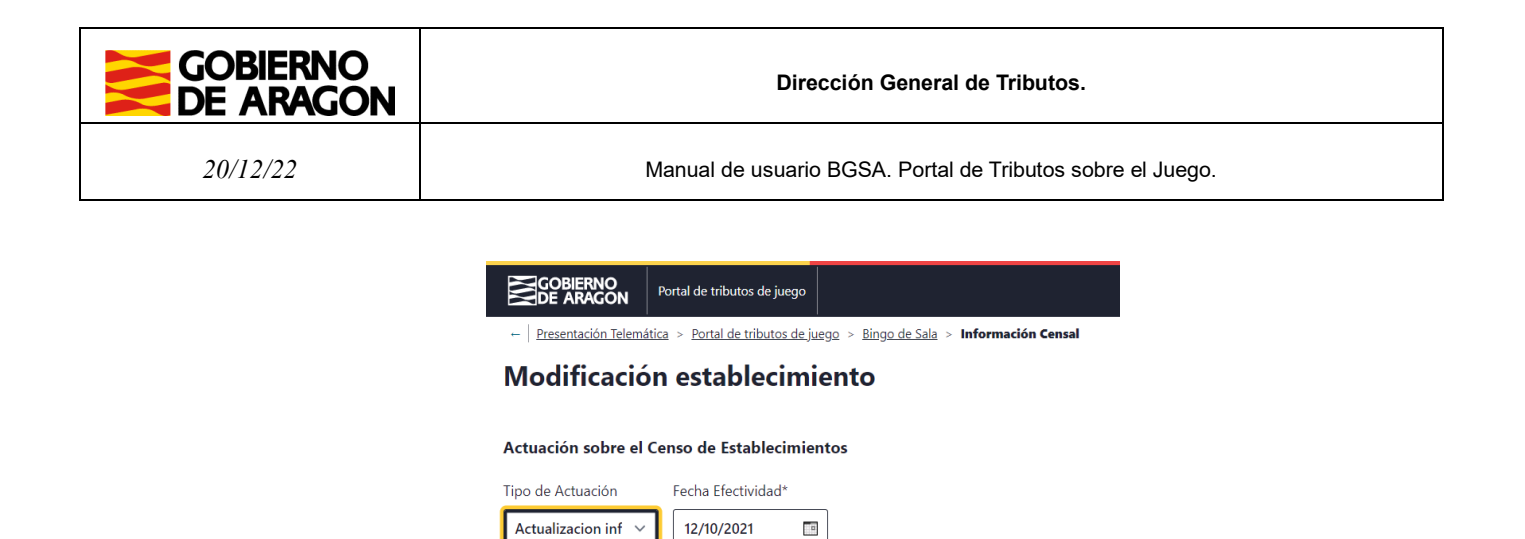

Una vez modificados los datos deseados se debe pulsar el botón "Aceptar" para confirmar la actualización. La acción no redirigirá al listado de establecimientos.

| DE ARAGON Portal de tributos de juego                                                      |   |
|--------------------------------------------------------------------------------------------|---|
| Presentación Telemática > Portal de tributos de juego > Bingo de Sala > Información Censal |   |
| Mensaje de aviso<br>La modificación censal se ha realizado correctamente                   | × |
| Búsqueda de Establecimientos                                                               |   |
| Estado sala Nº Autorización                                                                |   |
| Todos los estado V Nº Autorización                                                         |   |
|                                                                                            |   |
| Buscar Limpiar Nueva Alta                                                                  |   |

#### 3.3.2. Baja definitiva

Para realizar una Baja definitiva, el Tipo de actuación debe ser "Baja" y especificar la Fecha efectividad, tal como se muestra en la imagen.

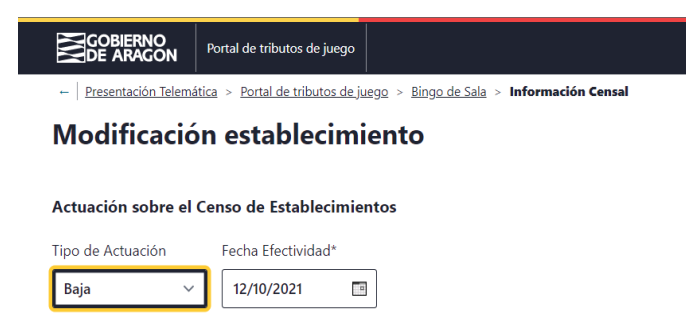

La fecha efectividad indica la fecha en la que el establecimiento pasará a estar en el estado de Baja definitiva. Para confirmar los cambios se debe pulsar "Aceptar".

**Nota:** Los establecimientos en estado de "Baja definitiva" se van mantener en este estado permanentemente, no hay posibilidad de su modificación posterior.

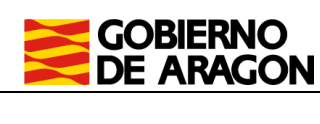

## 4. Autoliquidaciones

En este apartado se explicará la sección relativa a la confección de autoliquidaciones de Bingo tradicional:

• **Confección de autoliquidación 053:** Consta de dos apartados principales, listado de autoliquidaciones y confección de una nueva autoliquidación.

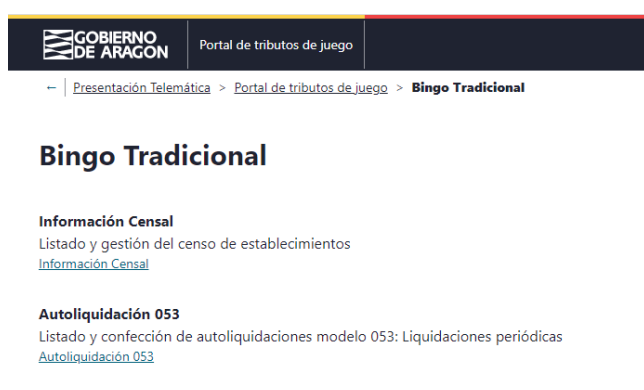

## 4.1. Consulta de autoliquidaciones

Al acceder a "Autoliquidación 053" se mostrará, inicialmente, un listado con las autoliquidaciones confeccionadas por el titular del contrato actual.

| GOBIERNO<br>DE ARAGON Portal de tributos d               | de juego                                 |                          |                  |             |         |
|----------------------------------------------------------|------------------------------------------|--------------------------|------------------|-------------|---------|
| ← <u>Presentación Telemática</u> > <u>Portal de trib</u> | butos de juego > Bingo de Sala > Autoliq | uidación 053             |                  |             |         |
| Autoliquidación 053                                      |                                          |                          |                  |             |         |
| Búsqueda de Autoliquidaciones                            |                                          |                          |                  |             |         |
| Ejercicio Fecha pres. desde                              | le Fecha pres. hasta                     |                          |                  |             |         |
| 2022                                                     |                                          |                          |                  |             |         |
|                                                          |                                          |                          |                  |             |         |
| Todos los estados                                        |                                          |                          |                  |             |         |
| Todos los estados                                        | ~                                        |                          |                  |             |         |
| Buscar Limpiar                                           |                                          |                          |                  |             |         |
| Mostrando todos los Items: <b>2.</b><br>Página: <b>1</b> |                                          |                          |                  |             |         |
| Ejercicio 🕇 Periodo 🇘                                    | Nº cartones 🏦 F. Presentación 🤱          | Estado                   | ; Total ingresar | \$ Acciones |         |
| 2022 Primer Trimestre                                    | 11.664                                   | CONFECCIONADA - BORRADOR | 2.503,06         | Modificar   | liminar |
| 2022 Primer Trimestre                                    | 7.776                                    | PTE. LIQUIDAR            | 4.968,86         | Ver         |         |
| Nueva autoliquidación                                    |                                          |                          |                  |             |         |

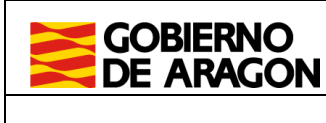

Desde el listado de autoliquidaciones se puede consultar (Ver), modificar (Modificar) y eliminar (Eliminar) autoliquidaciones.

- Ver: Permite consultar el resumen de la autoliquidación ya confeccionada y descargar el PDF generado.
- **Modificar:** Permite consultar el resumen de la autoliquidación, volver sobre los pasos ya cumplimentados, modificar cualquier dato antes establecido y realizar los cálculos nuevamente. Cada vez que se realice una modificación será necesario guardar la autoliquidación para conservar los cambios.
- Eliminar: Permite eliminar una autoliquidación, así como toda la información asociada a la misma, mientras este en estado "borrador".

## 4.2. Asistente para la confección de autoliquidación 053

Para acceder al asistente de "confección de autoliquidación 053", se debe pulsar en el botón "Nueva autoliquidación", que encontraremos en la parte baja de la pantalla donde se muestra el listado de autoliquidaciones (explicada en el apartado 4.1).

| Listado d                     | e A                   | utoliquidaciones |                |             |    |                 |    |                          |                      |                |          |
|-------------------------------|-----------------------|------------------|----------------|-------------|----|-----------------|----|--------------------------|----------------------|----------------|----------|
| Mostrando<br>Página: <b>1</b> | todo                  | is los Items: 2. |                |             |    |                 |    |                          |                      |                |          |
| Ejercicio                     | ↑                     | Periodo          | $\updownarrow$ | Nº cartones | \$ | F. Presentación | \$ | Estado                   | \$<br>Total ingresar | \$<br>Acciones |          |
| 2022                          |                       | Primer Trimestre |                | 11.664      |    |                 |    | CONFECCIONADA - BORRADOR | 2.503,06             | Modificar      | Eliminar |
| 2022                          | 2022 Primer Trimestre |                  |                | 7.776       |    |                 |    | PTE. LIQUIDAR            | 4.968,86             | <u>Ver</u>     |          |
| Nueva au                      | Nueva autoliquidación |                  |                |             |    |                 |    |                          |                      |                |          |

A continuación, se redirigirá a una nueva pantalla donde se irá guiando al usuario a través de los 4 pasos a completar en el asistente de confección de autoliquidación.

#### 4.2.1. Selección de establecimiento

En el primer paso se debe indicar el ejercicio, "Periodo", "Provincia" y "Fecha de devengo", adicionalmente se puede indicar si es una autoliquidación complementaria.

En caso de no ser una autoliquidación complementaria se debe buscar los establecimientos disponibles para liquidar en esa fecha y provincia concretas, para esto se debe pulsar sobre el botón "Buscar establecimientos".

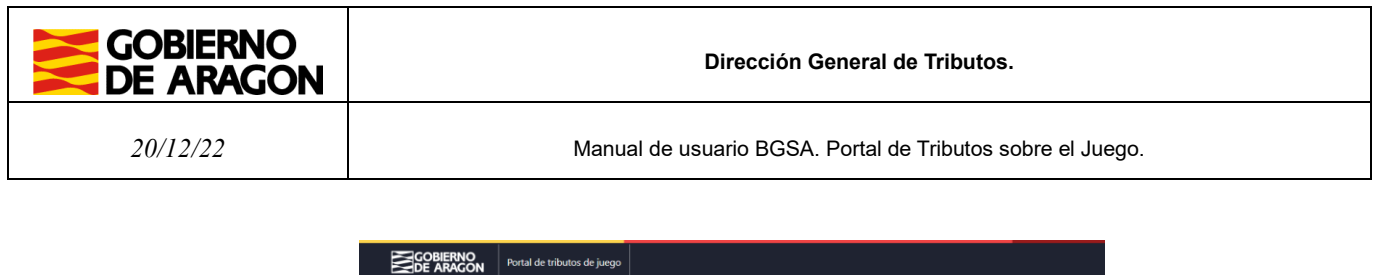

| Selección establecimiento | Cartones establecimier | nto | Liquidación y presentador | Resumen |
|---------------------------|------------------------|-----|---------------------------|---------|
| Detalle de la autoliquida | ación                  |     |                           |         |
| Ejercicio*                | Periodo                |     |                           |         |
| 2022                      | Primer Trimestre       | ~   |                           |         |
| Provincia                 | Fecha devengo*         |     |                           |         |
| ZARAGOZA                  | V 01/03/2022           |     |                           |         |

A continuación, se debe seleccionar el establecimiento que se desea liquidar y pulsar "Siguiente".

| Selección de establecimientos |                  |                    |                   |    |           |                    |           |                |            |                   |    |
|-------------------------------|------------------|--------------------|-------------------|----|-----------|--------------------|-----------|----------------|------------|-------------------|----|
| Item enco                     | ntrado: Página:1 |                    |                   |    |           |                    |           |                |            |                   |    |
| +                             | Nº Autoriz.      | $\hat{\mathbf{T}}$ | Denominación      | \$ | Municipio | $\hat{\mathbf{T}}$ | Provincia | $\updownarrow$ | Estado     | \$<br>F. Autoriz. | \$ |
| 0                             | CC33333CC        |                    | Sala 3 Bingo sala |    | ZARAGOZA  |                    | ZARAGOZA  |                | Autorizada | 13/07/2020        |    |
| Siguiente                     | Cancelar         |                    |                   |    |           |                    |           |                |            |                   |    |

En caso de tratarse de una autoliquidación complementaria se debe indicar el Nº de justificante, la Fecha de presentación y el importe de la primera liquidación. A partir de esos datos, la aplicación recuperará el establecimiento seleccionado en esa autoliquidación, pudiendo adaptar los datos de cálculo a rectificar, pero no el establecimiento incluido. El importe abonado en la primera autoliquidación será descontado para el cálculo de la cuota que resulte de la autoliquidación complementaria.

**Nota**: Para poder continuar, la fecha de devengo deberá pertenecer al trimestre seleccionado, y esta fecha se corresponderá con la de recogida de los cartones.

## 4.2.2. Cartones establecimiento

A continuación, en el segundo paso, se debe aportar la información relativa a los cartones que se adquieren para el establecimiento seleccionado. Aparecerán los tipos de cartón disponibles para la fecha de devengo indicada en el primer paso. El "Num. Series" es obligatorio, al ser vendidos los cartones por series. La información que se muestra es:

Nota: Determinados modelos de cartón exigen unas cantidades de series específicas.

"Num. Series": Es la cantidad de series declaradas para cada tipo de cartón. A rellenar por el usuario.

Portal de tributos sobre el juego. Bingo tradicional - Manual de Usuario

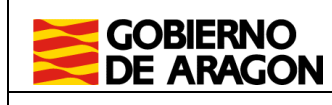

Manual de usuario BGSA. Portal de Tributos sobre el Juego.

**"Valor facial":** Es el valor calculado total para cada tipo de cartón (valor cartón \* Num. Cartones incluidos en las series)

**"Total valor facial":** Es la suma calculada de los valores faciales de todos los tipos de cartón seleccionados.

Una vez informadas las cantidades en el "Num. Series" que correspondan, pulsar "Siguiente".

| GOBIERNO<br>DE ARAGON Portal de tributos de juego                                                                               |                             |                       |                             |         |  |
|----------------------------------------------------------------------------------------------------|-----------------------------|-----------------------|-----------------------------|---------|--|
| ←   Presentación Telemática > Portal de tributos de juego > Bingo Tradicional > Autoliquidación 053 > Nueva Autoliquidación 053 |                             |                       |                             |         |  |
| Nueva auto                                                                                                    | liquidación 0               | 53                    |                             |         |  |
| Selección estableci                                                                                                    | miento Cartones o           | establecimiento       | Liquidación y presentador   | Resumen |  |
| Detalle de la autolic                                                                                                    | quidación                   |                       |                             |         |  |
| Ejercicio<br>2022                                                                                                    | Periodo<br>Primer Trimestre | Provincia<br>ZARAGOZA | Fecha devengo<br>30/03/2022 |         |  |
| Establecimiento : Sa                                                                                                    | ala 2 Bingo A               |                       |                             |         |  |
| Tipo cartón                                                                                                    | Num. series*                | Num. cartones         | Valor facial                |         |  |
| 2 EUROS                                                                                                    |                             |                       | 0,00€                       |         |  |
| 3 EUROS                                                                                                    |                             |                       | 0,00€                       |         |  |
| 6 EUROS                                                                                                    |                             |                       | 0,00€                       |         |  |
|                                                                                                    |                             | Total valor           | facial : 0,00€              |         |  |
| Siguiente Anterio                                                                                                    | r                           |                       |                             |         |  |

#### 4.2.3. Liquidación y presentador

En el tercer paso se realiza el cálculo del total a ingresar para la autoliquidación. Es obligatorio introducir la "Fecha de presentación", fecha que se empleará para realizar los cálculos de intereses y recargos que, en su caso, procedan. Para calcular las cuotas se debe pulsar sobre el botón "Calcular" y, seguidamente, se rellenarán los campos que correspondan.

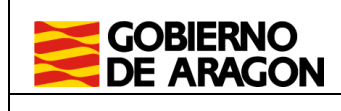

|                                                                                                    | ortal de tributos de juego    |                           |         |  |  |  |  |
|----------------------------------------------------------------------------------------------------|-------------------------------|---------------------------|---------|--|--|--|--|
| - Presentación Telemática > Portal de tributos de juego > Bingo de Sala > Autoliquidación 053 > Nueva Autoliquidación 053 |                               |                           |         |  |  |  |  |
| Nueva autolio                                                                                                    | Nueva autoliquidación 053     |                           |         |  |  |  |  |
|                                                                                                    | -                             |                           |         |  |  |  |  |
| Selección establecimi                                                                                                    | ento Cartones establecimiento | Liquidación y presentador | Resumen |  |  |  |  |
| Liquidación                                                                                                    |                               |                           |         |  |  |  |  |
| Fecha presentación*                                                                                                    |                               |                           |         |  |  |  |  |
| 11/03/2022                                                                                                    | Calcular                      |                           |         |  |  |  |  |
|                                                                                                    |                               |                           |         |  |  |  |  |
| Cálculo de recargo e inte                                                                                                 | reses                         |                           |         |  |  |  |  |
| Automátio () Man                                                                                                    | ual                           |                           |         |  |  |  |  |
| Total valor facial                                                                                                    | 23.328,00€                    |                           |         |  |  |  |  |
| Base imponible                                                                                                    | 8.281,44€                     |                           |         |  |  |  |  |
| Tipo imponible                                                                                                    | 30,00%                        |                           |         |  |  |  |  |
| Cuota periodo                                                                                                    | 2.484,43€                     |                           |         |  |  |  |  |
| Cuota ingresar                                                                                                    | 2.484,43€                     |                           |         |  |  |  |  |
| Recargo                                                                                                    | 0,00€                         |                           |         |  |  |  |  |
| Intereses                                                                                                    | 0,00€                         |                           |         |  |  |  |  |
| Total a ingresar                                                                                                    | 2.484,43€                     |                           |         |  |  |  |  |

**Nota:** Existe la opción de cálculo manual del valor de los campos Recargo e Intereses, pudiendo el usuario introducir manualmente los valores que estime oportunos.

El cálculo de la Cuota a ingresar es automático, a partir de la Base imponible del impuesto (que se calcula como un % definido sobre el Valor Facial de los cartones adquiridos), aplicando el Tipo de gravamen correspondiente.

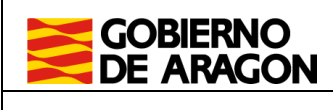

Manual de usuario BGSA. Portal de Tributos sobre el Juego.

Se puede elegir entre una forma de pago y presentación que puede ser de forma telemática o presencial. Es obligatorio elegir entre una u otra implicando unas condiciones diferentes para cada una de ellas.

En el primer caso tanto la liquidación económica como la presentación de la autoliquidación se realizará telemáticamente por completo, no teniendo que acudir presencialmente a ninguna oficina. En el segundo caso, deberá imprimir y aportar copia de los documentos generados en la oficina bancaria de la entidad colaboradora elegida y en una oficina de tramitación de tributos del Gobierno de Aragón.

#### Pagar y presentar

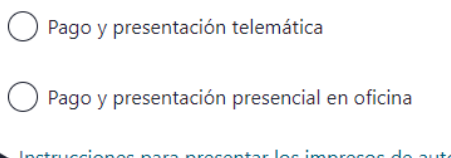

Instrucciones para presentar los impresos de autoliquidación

#### Datos presentador

Después se deberá rellenar los campos relativos al presentador, apareciendo marcados con \* los que son obligatorios. Por defecto aparecerán propuestos los "Datos presentador" a partir de la información del usuario actual de la aplicación, pero podrán ser modificados.

Una vez que se ha realizado el cálculo de recargo e intereses y cumplimentado los datos del presentador, confirmaremos y guardaremos los datos de la autoliquidación pulsando en el botón "Siguiente y guardar".

| Datos presentador   |             |                  |
|---------------------|-------------|------------------|
| N.I.F*              | Nombre*     | Apellidos*       |
| 10781802T           | DESARROLLO  | INFORMATICA PRUE |
|                     |             |                  |
| Tipo vía            | Nombre vía* | Número vía*      |
| CALLE ~             | SITIOS      | 7                |
|                     |             |                  |
| Provincia*          | Municipio*  |                  |
| ZARAGOZA ~          | ZARAGOZA V  |                  |
|                     |             |                  |
| C.P*                | Teléfono*   |                  |
| 50003               | 678901234   |                  |
|                     |             |                  |
| Siguiente y guardar | Anterior    |                  |

Una vez guardados los datos de la autoliquidación se podrá acceder a ella desde el listado de autoliquidaciones (apartado 4.1) para realizar cualquier modificación o para confirmarla.

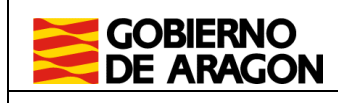

## 4.2.4. Confirmación

En el cuarto paso se podrá confirmar la autoliquidación generada previamente y obtener el modelo cumplimentado para su impresión.

En esta pantalla se mostrará un resumen con los datos aportados en la autoliquidación. Debe comprobar que todos los datos que se muestran son correctos. Una vez confirmados los datos no se podrá realizar ninguna modificación.

Para confirmar la autoliquidación se debe pulsar sobre el botón "Confirmar autoliquidación".

Si se ha seleccionado la opción de pago y presentación presencial ver sección 4.2.6, si se ha seleccionado pago y presentación telemática, ver sección 4.2.5.

|                                                                                                    |                                                                                                    |                                                                        |                                                                                | - |  |
|----------------------------------------------------------------------------------------------------|----------------------------------------------------------------------------------------------------|------------------------------------------------------------------------|--------------------------------------------------------------------------------|---|--|
| Mensaje de a<br>Se ha guardad                                                                                                    | <b>viso</b><br>do la Autoliquidación co                                                                                                    | rrectamente                                                            |                                                                                |   |  |
| iquidación                                                                                                    |                                                                                                    |                                                                        |                                                                                |   |  |
| jercicio<br>2022                                                                                                    | Cuarto Trimestre                                                                                                    | Provincia<br>ZARAGO                                                    | DZA                                                                            |   |  |
| echa presentación<br>6/12/2022                                                                                                    | Justificante                                                                                                    |                                                                        |                                                                                |   |  |
| īotal cant. jugada                                                                                                    | 154.878,00 €                                                                                                    |                                                                        |                                                                                |   |  |
| fotal cant. premios                                                                                                    | 96.547,00 €                                                                                                    |                                                                        |                                                                                |   |  |
| Base imponible                                                                                                    | 58.331,00 €                                                                                                    |                                                                        |                                                                                |   |  |
| Tipo gravamen                                                                                                    | 15,00 %                                                                                                    |                                                                        |                                                                                |   |  |
| Cuota periodo                                                                                                    | 8.749,65 €                                                                                                    |                                                                        |                                                                                |   |  |
| Cuota ingresar                                                                                                    | 8.749,65 €                                                                                                    |                                                                        |                                                                                |   |  |
| Recargo                                                                                                    | 0,00 €                                                                                                    |                                                                        |                                                                                |   |  |
| ntereses                                                                                                    | 0,00 €                                                                                                    |                                                                        |                                                                                |   |  |
| fotal a ingresar                                                                                                    | 8.749,65 €                                                                                                    |                                                                        |                                                                                |   |  |
| <ul> <li>Pago y presentar</li> <li>Pago y presentar</li> </ul>                                                                                                    | ción telemática<br>ción presencial en oficin                                                                                                    | a                                                                      |                                                                                |   |  |
| <ul> <li>Pago y presentat</li> <li>Pago y presentat</li> <li>Instrucciones para r</li> </ul>                                                                               | ción telemática<br>ción presencial en oficin<br><u>presentar los impresos c</u>                                                                                                    | a<br>de autoliquidaci                                                  | ión                                                                            |   |  |
| <ul> <li>Pago y presentat</li> <li>Instrucciones para presentador</li> </ul>                                                                                               | ción telemática<br>ción presencial en oficin<br>presentar los impresos c                                                                                                    | a<br>de autoliquidaci                                                  | ión                                                                            |   |  |
| Pago y presentat Pago y presentat Instrucciones para y Datos presentador ULF pagogogogg                                                                                    | ción telemática<br>ción presencial en oficin<br>presentar los impresos o<br>r<br>Nombre<br>PRUEBAS                                                                                                    | a<br><u>de autoliquidaci</u><br>Apellidos<br>EIDAS CF                  | ión<br>ERTIFICADO                                                              |   |  |
| Pago y presentat Pago y presentat Instrucciones para i Catos presentador ULF 999999998 Tipo vía                                                                            | ción telemática<br>ción presencial en oficin<br><u>presentar los impresos c</u><br>r<br>Nombre<br>PRUEBAS<br>Nombre vía                                                                                         | a<br><u>Apellidos</u><br>EIDAS CE<br>Número v                          | i <u>ón</u><br>ERTIFICADO<br>via                                               |   |  |
| Pago y presentat Pago y presentat Instrucciones para i Catos presentador ULF 99999999R Tipo vía CALLE                                                                      | ción telemática<br>ción presencial en oficin<br><u>presentar los impresos c</u><br>r<br>Nombre<br>PRUEBAS<br>Nombre vía<br>STIOS                                                                                | a<br><u>de autoliquidaci</u><br>Apellidos<br>EIDAS CE<br>Número v<br>7 | ión<br>ERTIFICADO<br>ría                                                       |   |  |
| Pago y presentat     Pago y presentat     Instrucciones para i     Datos presentador      LLF     99999999     Tipo vía     ZALLE     Provincia     ZARAGOZA               | ción telemática<br>ción presencial en oficin<br><u>presentar los impresos o</u><br>r<br>Nombre<br>PRUEBAS<br>Nombre vía<br>SITIOS<br>Municipio<br>ZARAGOZA                                                      | a<br><u>Apellidos</u><br>EIDAS CE<br>Número v<br>7                     | ión<br>ERTIFICADO<br>vía                                                       |   |  |
| Pago y presentat Pago y presentat Instrucciones para ( Datos presentador ULF P99999999R Tipo vía CALLE Provincia ZARAGOZA CP 50019                                         | ción telemática<br>ción presencial en oficin<br>presentar los impresos o<br>Nombre<br>PRUEBAS<br>Nombre vía<br>SITIOS<br>Municipio<br>ZARAGOZA<br>Teléfono<br>SSSSSSSSS                                         | a<br><u>Apellidos</u><br>EIDAS CE<br>Número v<br>7                     | ión<br>ERTIFICADO<br>vía                                                       |   |  |
| Pago y presentad Pago y presentad Instrucciones para i Datos presentador ULF P9999999R Tipo vía CALLE Provincia ZARAGOZA CP S0019 Detalle de la autol                      | ción telemática<br>ción presencial en oficin<br>presentar los impresos o<br>r<br>Nombre<br>PRUEBAS<br>Nombre vía<br>SITIOS<br>Municipio<br>ZARAGOZA<br>Teléfono<br>555555555<br><b>iquidación</b>               | a<br><u>Apellidos</u><br>EIDAS CE<br>Número v<br>7                     | ión<br>ERTIFICADO<br>vía                                                       |   |  |
| Pago y presentat     Pago y presentat     Instrucciones para y  Datos presentador  ULF  099999999  CALLE  vovincia  ZARAGOZA  p  Detalle de la autol  Denominación         | ción telemática<br>ción presencial en oficin<br>presentar los impresos o<br>nombre<br>PRUEBAS<br>Nombre vía<br>SITIOS<br>Municipio<br>ZARAGOZA<br>Teléfono<br>555555555<br>iquidación                           | a<br>Apellidos<br>EIDAS CE<br>Número v<br>7                            | ión<br>ERTIFICADO<br>vía<br>T. establec. premios                               |   |  |
| Pago y presentad Pago y presentad Instrucciones para i Catos presentador ULF P9999999R Tipo vía TALLE Provincia TARAGOZA TP S0019 Detalle de la autol Denominación SALON 1 | ción telemática<br>ción presencial en oficin<br>presentar los impresos o<br>r<br>Nombre<br>PRUEBAS<br>Nombre vía<br>SITIOS<br>Municipio<br>ZARAGOZA<br>Teléfono<br>555555555<br><b>iquidación</b><br>T. estable | a<br>Apellidos<br>EIDAS CE<br>Número v<br>7                            | ión<br>ERTIFICADO<br>ría<br>T. establec. premios<br>96.547,00 €                |   |  |
| Pago y presentad Pago y presentad Instrucciones para ( Datos presentador ALF P99999998 Tipo vía CALLE Provincia CARAGOZA CP Detalle de la autol Denominación SALON 1       | ción telemática<br>ción presencial en oficin<br>presentar los impresos o<br>nombre<br>PRUEBAS<br>Nombre vía<br>SITIOS<br>Municipio<br>ZARAGOZA<br>Teléfono<br>555555555<br>iquidación<br>T. establi<br>154.     | a<br>Apellidos<br>EIDAS CE<br>Número v<br>7<br>ec. jugado<br>.878,00 € | ión<br>ERTIFICADO<br>vía<br>T. establec. premios<br>96.547,00 €<br>96.547,00 € |   |  |

## 4.2.5. Pago y presentación

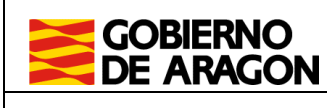

Manual de usuario BGSA. Portal de Tributos sobre el Juego.

Si se ha elegido un pago y presentación telemática se pasará a la siguiente página en la que se solicitará la selección del titular de la cuenta en al que se cargará el importe devengado y la cuenta de cargo.

Cuando el importe de las autoliquidaciones sea 0€, esta pestaña de pago se omitirá y se realizará la presentación telemática directamente llevando la aplicación a la sección 4.2.6.

El pago se realizará mediante la pasarela de pagos del Gobierno de Aragón, con una de las entidades colaboradoras.

Puede seleccionarse al obligado tributario como titular de la cuenta, aunque esté realizando el trámite una persona distinta al obligado.

#### Nueva autoliquidación 057

| ntación tele                  | emática                                                                  |                                                                                                    |                                                                                                    |                                                                                                    |                                                                                                    |
|-------------------------------|--------------------------------------------------------------------------|----------------------------------------------------------------------------------------------------|----------------------------------------------------------------------------------------------------|----------------------------------------------------------------------------------------------------|----------------------------------------------------------------------------------------------------|
| Periodo<br>Cuarto Trimestre   | Provincia<br>ZARAGOZA                                                    |                                                                                                    |                                                                                                    |                                                                                                    |                                                                                                    |
| Justificante<br>0572970015962 | Importe devengado<br>8749.65                                             |                                                                                                    |                                                                                                    |                                                                                                    |                                                                                                    |
|                               |                                                                          |                                                                                                    |                                                                                                    |                                                                                                    |                                                                                                    |
|                               |                                                                          |                                                                                                    |                                                                                                    |                                                                                                    |                                                                                                    |
| CIONADO                       |                                                                          | ~                                                                                                    |                                                                                                    |                                                                                                    |                                                                                                    |
|                               |                                                                          |                                                                                                    |                                                                                                    |                                                                                                    |                                                                                                    |
| avorita                       |                                                                          | ~                                                                                                    |                                                                                                    |                                                                                                    |                                                                                                    |
|                               |                                                                          |                                                                                                    |                                                                                                    |                                                                                                    |                                                                                                    |
|                               |                                                                          | 5                                                                                                    |                                                                                                    |                                                                                                    |                                                                                                    |
|                               | ntación tele Periodo Cuarto Trimestre Justificante DS72970015962 CLONADO | <b>1tación telemática</b> Periodo       Provincia         Cuarto Trimestre       ZARAGOZA         Justificante       Importe devengado         D572970015962       8749.65         CIONADO       Avorita | ntación telemática         Periodo       Provincia         Cuarto Trimestre       ZARAGOZA         Justficante       Importe devengado         D572970015962       8749.65         CIONADO          avorita | ntación telemática         Periodo       Provincia         Cuarto Trimestre       ZARAGOZA         Justficante       Importe devengado         D572970015962       8749.65         cionado       ~         avorita       ~ | ntación telemática         Periodo       Provincia         Cuarto Trimestre       ZARAGOZA         Justificante       Importe devengado         D572970015962       8749.65         cionado          avorita |

La cuenta de cargo se podrá elegir entre las cuentas favoritas guardadas por el usuario de la aplicación, o se podrá introducir una nueva rellenando los datos de dicha cuenta. Se deberá tener en cuenta que la entidad financiera esté incluida entre las entidades colaboradoras con el Gobierno de Aragón.

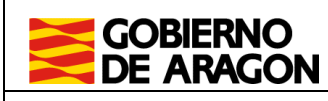

20/12/22

Manual de usuario BGSA. Portal de Tributos sobre el Juego.

La aplicación informará si se ha realizado el pago con éxito o si ha ocurrido algún error que sea subsanable o no por parte del usuario.

Existirá la alternativa en este paso de cambiar el pago y la presentación a modalidad presencial. Si se selecciona la opción, ya no podrá abonarse la autoliquidación telemáticamente y deberá acudir a una entidad colaboradora.

#### Condiciones del pago telemático

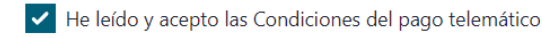

#### ▼ <u>Ver Condiciones del pago telemático</u>

El usuario conoce y acepta que la identificación realizada por el Gobierno de Aragón es suficiente a los efectos de operar con la Entidad Financiera por él elegida. Por lo tanto, la Entidad Financiera queda exenta de toda responsabilidad por los cargos indebidos o erróneos que se realicen en su cuenta como consecuencia de la utilización del sistema.

Así mismo, en consecuencia, de conformidad con la normativa aplicable, el usuario autoriza a la Entidad Financiera, en este acto y de forma irrevocable, el cargo del importe resultante de la autoliquidación, en la cuenta indicada.

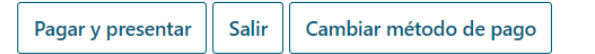

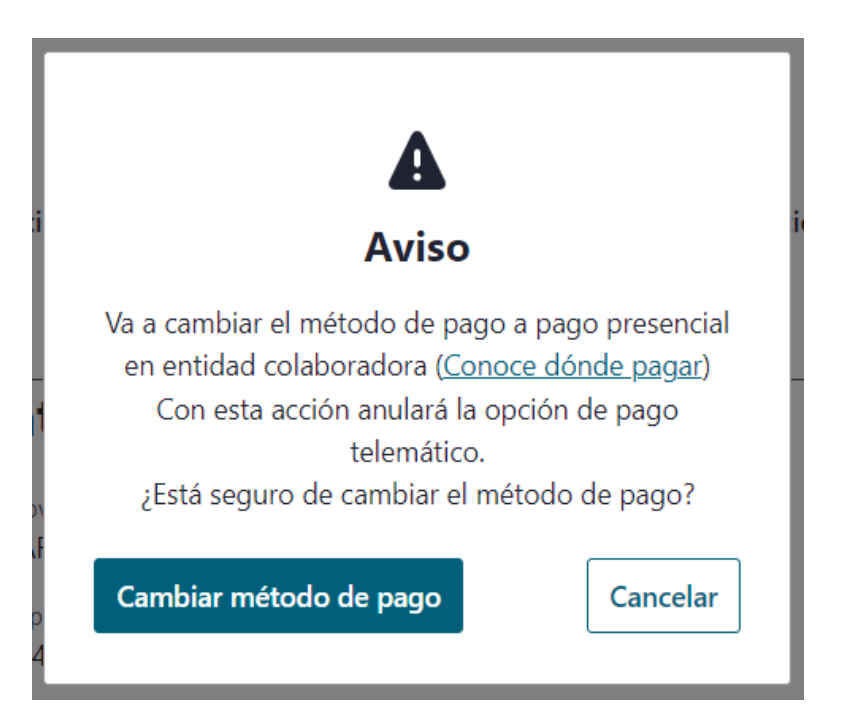

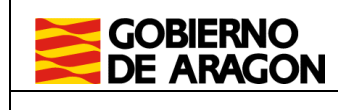

## 4.2.6. Resultado y resumen de la autoliquidación

Finalmente la aplicación muestra el resultado de la autoliquidación y un resumen de esta con los datos utilizados para el cálculo y los datos del presentador.

Si se ha seleccionado pago y presentación presencial se podrá descargar un documento PDF con 3 copias para presentador, entidad bancaria y Gobierno de Aragón.

Si se ha seleccionado la opción telemática, y el pago y presentación concluyen sin errores, se pasará al resumen final con el resultado de la autoliquidación añadiendo los datos de la cuenta de cargo y el titular de la cuenta. A a diferencia de la opción anterior, se podrán descargar los documentos generados en la presentación, que son la autoliquidación y la diligencia de presentación, debidamente firmados electrónicamente.

Total a ingresar 17.647,89 €

#### Pago y presentación

| Estado               | PRESENTADA            |
|----------------------|-----------------------|
| Fecha presentación   | 02/12/2022            |
| Titular de la cuenta | TITULAR CUENTA        |
|                      | CARGO                 |
| Cuenta               | *****                 |
| Justificante de pago | 057297001370545481818 |

#### Datos presentador

| N.I.F              | Nombre     | Apellidos  |
|--------------------|------------|------------|
| 0000000T           | PRUEBAS    | PRUEBAS    |
|                    |            | PRUEBAS    |
| Tipo vía           | Nombre vía | Número vía |
| CALLE              | SITIOS     | 7          |
| Provincia          | Municipio  |            |
| ZARAGOZA           | ZARAGOZA   |            |
| C.P                | Teléfono   |            |
| 50001              | 123456789  |            |
| Fecha presentación |            |            |
| 02/12/2022         |            |            |

#### Detalle de la autoliquidación

|              | 123.123,00 € 12.130,00 | €                    |
|--------------|------------------------|----------------------|
| SALA         | 123.123,00 €           | 12.130,00 €          |
| Denominación | T. establec. jugado    | T. establec. premios |

#### Listado de documentos

| Documento                  | CSV                  | Acciones         |
|----------------------------|----------------------|------------------|
| Autoliquidación            | CSVWS59L6G5CC1J01JUE | <u>Descargar</u> |
| Diligencia de presentación | CSVOU3NZU67CR1N01JUE | <u>Descargar</u> |